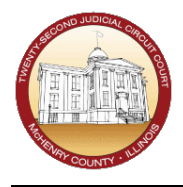

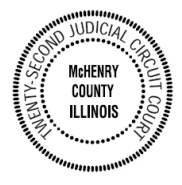

- 1. Open this website: https://mchenrycourt.date/zoom
  - a. Or find your courtroom on the McHenry County Circuit Clerk's website, on the **Remote Appearance Options** page and click the link
- 2. You should now be at the **Zoom Check-In Search** page

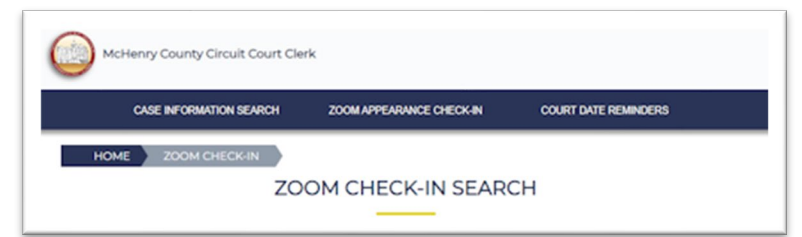

- 3. Find your case, by entering one of the following:
  - a. Court Case #  $\rightarrow$  this is the easiest way, if you have your case # handy
  - b. Full name  $\rightarrow$  Search on this format: Lastname, Firstname

| 20240 | F000123 | ٩ | WASHINGTON, GEORGE | ٩ |
|-------|---------|---|--------------------|---|
|       |         |   |                    |   |

4. If you find your case, click on it and then select your party / name:

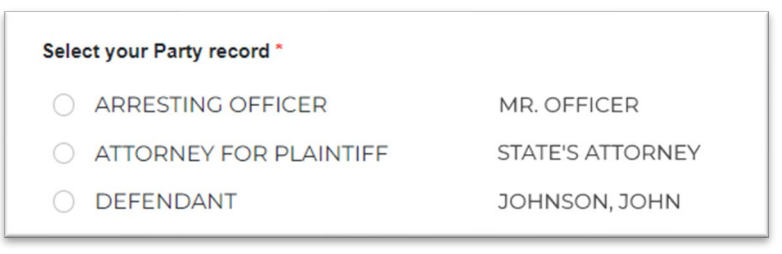

5. If you are unable to find your case, you can manually enter your information:

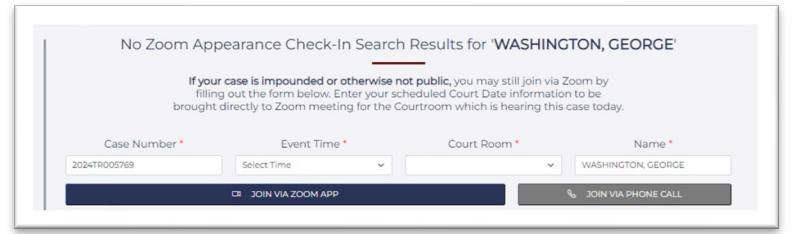

6. Join the Zoom meeting by using the Zoom app (smartphone or computer), or via a phone call. Click the appropriate button for your choice:

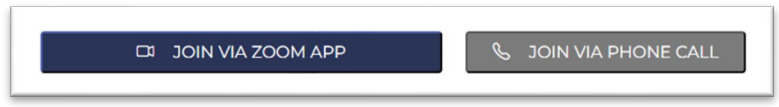

7. **NOTE**: If you click to join via the Zoom App, but nothing happens, it may be your device's Pop-Up Blocker. To see how to disable your pop-up blocker, click where it says **Click Here**:

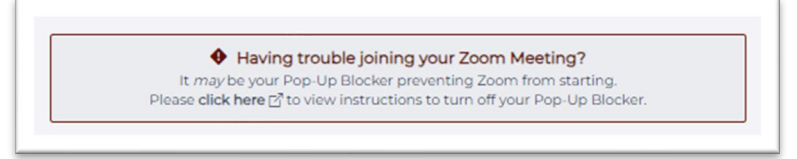